# Troubleshooting Outlook Not Displaying the Sugar Toolbar

| Troubleshooting Outlook Not Displaying the Sugar Toolbar |  | 3 |
|----------------------------------------------------------|--|---|
|----------------------------------------------------------|--|---|

# Troubleshooting Outlook Not Displaying the Sugar Toolbar

## **Overview**

If you are trying to use Sugar's Plug-in for Microsoft Outlook but do not see the Sugar options in Outlook's ribbon, this article will guide you through verifying that the plug-in is active and enabled in Microsoft Outlook.

For more information on installing and configuring the Outlook plug-in, please refer to the <u>MS Outlook Plug-in Installation Guide</u> specific to your version of Sugar.

Note: This article pertains to Microsoft Outlook versions 2010 and 2013.

## Symptoms

While trying to utilize the Outlook Plug-in, you may notice that the Sugar options no longer appear in the ribbon, which most likely indicates that the plug-in's connection to Sugar is disabled or inactive. Several causes could potentially be responsible for the plug-in suddenly becoming disabled such as automatic Windows updates and configuration issues.

# Resolution

If the Sugar Outlook plug-in appears to be disabled, try the following troubleshooting steps.

#### **Disabled Add-ins**

Use the following steps check if the plug-in is disabled in Outlook's Add-Ins settings and, if so, to re-enable it:

1. Click the FILE tab in Outlook and then navigate to Options > Add-Ins.

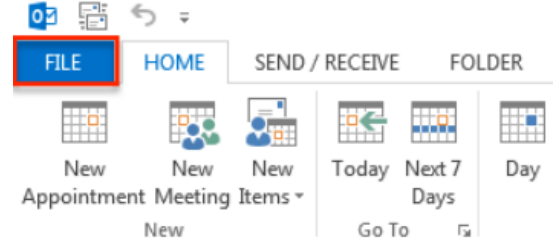

2. Check to see if "SugarOutlook" appears under the section called "Disabled Application Add-ins". If it is listed there, then continue to Step 3. If "SugarOutlook" does not appear in the disabled section, then proceed to

#### the next <u>section</u> of this article.

| Tasks                |                                                     |                                                    |            |
|----------------------|-----------------------------------------------------|----------------------------------------------------|------------|
| Search               | Add-ins                                             |                                                    |            |
| Language             | Name 🔺                                              | Location                                           | Туре       |
|                      | Active Application Add-ins                          |                                                    |            |
| Advanced             | Microsoft Exchange Add-in                           | C:\\Office15\ADDINS\UmOutlookAddin.dll             | COM Add-in |
| Customize Ribbon     | Microsoft Outlook Social Connector                  | C:\ffice\Office14\SOCIALCONNECTOR.DLL              | COM Add-in |
| Customize Ribbon     | OneNote Notes about Outlook Items                   | C:\Microsoft Office\Office14\ONBttnOL.dll          | COM Add-in |
| Quick Access Toolbar | Redemption Helper Outlook Extension                 | C:\rCRM\SugarOutlook\Redemption64.dll              | COM Add-in |
| Add-Ins              |                                                     |                                                    |            |
| T                    | Inactive Application Add-ins                        |                                                    |            |
| Trust Center         | Microsoft SharePoint Server Colleague Import Add-in | C:\e\Office15\ADDINS\ColleagueImport.dll           | COM Add-in |
|                      | Microsoft VBA for Outlook Addin                     | C:\ Office\Office15\ADDINS\OUTLVBA.DLL             | COM Add-in |
|                      |                                                     |                                                    |            |
|                      | Disabled Application Add-ins                        |                                                    |            |
|                      | Windows Search Email Indexer                        | C:\Windows\System32\mssphtb.dll                    | COM Add-in |
|                      | SugarOutlook                                        | file:///utlook\SugarOutlook.vsto vstolocal         | COM Add-in |
|                      | Add-in: Microsoft Exchange Add-in                   |                                                    |            |
|                      | Publisher: Microsoft Corporation                    |                                                    |            |
|                      | Compatibility: No compatibility information availa  | able                                               |            |
|                      | Location: C:\Program Files\Microsoft Office\        | Office15\ADDINS\UmOutlookAddin.dll                 |            |
|                      | _                                                   |                                                    |            |
|                      | Description: Exchange support for Unified Messi     | aging, e-mail permission rules, and calendar avail | lability.  |
|                      |                                                     |                                                    |            |
|                      |                                                     |                                                    |            |
|                      | M <u>a</u> nage: COM Add-ins 👻 <u>G</u> o           |                                                    |            |
|                      | COM Add-ins                                         |                                                    |            |
|                      | Disabled Items                                      | ОК                                                 | Cancel     |

- 3. At the bottom of the Add-in Options window, select "Disabled Items" in the Manage dropdown field then click "Go...".
- 4. The Disabled Items pop-up window will appear. Select "SugarOutlook" then click the Enable button to re-enable the plug-in. Click "Close".

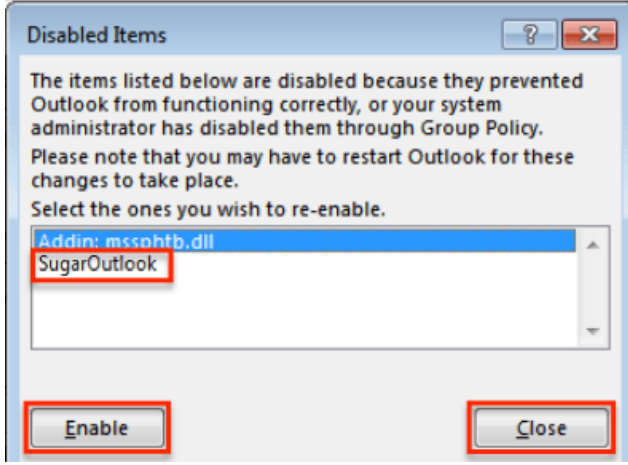

- 5. Click "OK" in the Add-in Options window.
- 6. Restart Outlook for the change to take effect.

#### **Inactive Add-ins**

Use the following steps check if the plug-in is inactive in Outlook's Add-Ins settings and, if so, to re-activate it:

1. Click the FILE tab in Outlook and then navigate to Options > Add-Ins.

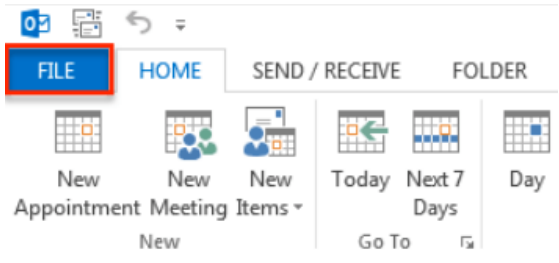

- 2. Check to see if "SugarOutlook" appears under the section called "Inactive Application Add-ins". If it is listed there, then continue to Step 3. If "SugarOutlook" does not appear in the inactive section, then proceed to the <u>Additional Help</u> section of this article.
- 3. At the bottom of the Add-in Options window, select "COM Add-ins" in the Manage dropdown then click "Go...".

| Active Application Add-ins   Microsoft Exchange Add-in C:\\Office15\ADDINS\UmOutlookAddin.dll   Microsoft Outlook Social Connector C:\\Office14\SOCIALCONNECTOR.DLL CC   OneNote Notes about Outlook Items C:\Microsoft Office14\SOCIALCONNECTOR.DLL CC   Redemption Helper Outlook Extension C:\Microsoft Office14\ONBttnOL.dll CC   Inactive Application Add-ins Microsoft SharePoint Server Colleague Import Add-in C:\e\Office14\ADDINS\ColleagueImport.dll CC   Inter Microsoft VBA for Outlook Addin C:\office\Office14\ADDINS\OUTLVBA.DLL CC   Disabled Application Add-ins Windows Search Email Indexer C:\Windows\System32\mssphtb.dll CC   Add-in: Microsoft Exchange Add-in Publisher: Microsoft Corporation CC   Compatibility: No compatibility information available Location: C:\Program Files\Microsoft Office15\ADDINS\UmOutlookAddin.dll                                                                                                    | e II ING | ame 🔺                                                                          |                                     | Location                                          | Туре                   |  |
|----------------------------------------------------------------------------------------------------|----------|--------------------------------------------------------------------------------|-------------------------------------|---------------------------------------------------|------------------------|--|
| ed Microsoft Exchange Add-in C:\\Office15\ADDINS\UmOutlookAddin.dll CC   ize Ribbon Microsoft Outlook Social Connector C:\fice\Office14\SOCIALCONNECTOR.DLL CC   OneNote Notes about Outlook Items C:\microsoft Office\Office14\SOCIALCONNECTOR.DLL CC   Redemption Helper Outlook Extension C:\microsoft Office14\SOCIALCONNECTOR.DLL CC   Inactive Application Add-ins Microsoft SharePoint Server Colleague Import Add-in C:\e\Office14\ADDINS\ColleagueImport.dll CC   Microsoft VBA for Outlook Addin C:\e\Office\Office14\ADDINS\ColleagueImport.dll CC   SugarOutlook file:///utlook\SugarOutlook.vstolvstolocal CC   Disabled Application Add-ins Windows Search Email Indexer C:\Windows\System32\mssphtb.dll CC   Add-in: Microsoft Exchange Add-in Publisher: Microsoft Corporation Compatibility: No compatibility information available   Location: C:\Program Files\Microsoft Office\Office15\ADDINS\UmOutlookAddin.dll C:\Program Files\Microsoft Office\Office15\ADDINS\UmOutlookAddin.dll | Ac       | tive Applicatio                                                                | on Add-ins                          |                                                   |                        |  |
| Microsoft Outlook Social Connector C:\ffice\Office14\SOCIALCONNECTOR.DLL CC   OneNote Notes about Outlook Items C:\ffice\Office14\SOCIALCONNECTOR.DLL CC   Redemption Helper Outlook Extension C:\fCRM\SugarOutlook\Redemption64.dll CC   Inactive Application Add-ins Microsoft SharePoint Server Colleague Import Add-in C:\e\Office14\ADDINS\ColleagueImport.dll CC   Inactive Application Add-ins Microsoft VBA for Outlook Addin C:\e\Office\Office14\ADDINS\OUTLVBA.DLL CC   SugarOutlook file:///utlook\SugarOutlook.vstolvstolocal CC   Disabled Application Add-ins Windows Search Email Indexer C:\Windows\System32\mssphtb.dll CC   Add-in: Microsoft Exchange Add-in Publisher: Microsoft Corporation Compatibility: No compatibility information available   Location: C:\Program Files\Microsoft Office\Office15\ADDINS\UmOutlookAddin.dll C                                                                                                    | d Mi     | icrosoft Exchan                                                                | ige Add-in                          | C:\\Office15\ADDINS\UmOutlookAddin.dll            | COM Add-               |  |
| OneNote Notes about Outlook Items C:\Microsoft Office\Office14\ONBttnOL.dll CC   iss Toolbar Redemption Helper Outlook Extension C:\rCRM\SugarOutlook\Redemption64.dll CC   Inactive Application Add-ins Microsoft SharePoint Server Colleague Import Add-in C:\e\Office14\ADDINS\ColleagueImport.dll CC   Microsoft VBA for Outlook Addin C:\Office\Office14\ADDINS\ColleagueImport.dll CC   SugarOutlook file:///utlook\SugarOutlook.vstolvstolocal CC   Disabled Application Add-ins Windows Search Email Indexer C:\Windows\System32\mssphtb.dll CC   Add-in: Microsoft Exchange Add-in Publisher: Microsoft Corporation Compatibility: No compatibility information available   Location: C:\Program Files\Microsoft Office\Office15\ADDINS\UmOutlookAddin.dll C:\Program Files\Microsoft Office\Office15\ADDINS\UmOutlookAddin.dll                                                                                                    | Ribbon   | icrosoft Outloo                                                                | k Social Connector                  | C:\ffice\Office14\SOCIALCONNECTOR.DLL             | COM Add-               |  |
| colbar Redemption Helper Outlook Extension C:\rCRM\SugarOutlook\Redemption64.dll CC   Inactive Application Add-ins Microsoft SharePoint Server Colleague Import Add-in C:\e\Office14\ADDINS\ColleagueImport.dll CC   Microsoft VBA for Outlook Addin C:\e\Office14\ADDINS\ColleagueImport.dll CC   SugarOutlook file:///utlook\SugarOutlook.vstolvstolocal CC   Disabled Application Add-ins C:\Windows Search Email Indexer C:\Windows\System32\mssphtb.dll CC   Add-in: Microsoft Exchange Add-in Publisher: Microsoft Corporation Compatibility: No compatibility information available Location: C:\Program Files\Microsoft Office\Office15\ADDINS\UmOutlookAddin.dll                                                                                                    | On       | neNote Notes a                                                                 | bout Outlook Items                  | C:\Microsoft Office\Office14\ONBttnOL.dll         | COM Add-i<br>COM Add-i |  |
| Inactive Application Add-ins   Microsoft SharePoint Server Colleague Import Add-in C:\e\Office14\ADDINS\ColleagueImport.dll CC   Microsoft VBA for Outlook Addin C:\e\Office14\ADDINS\OUTLVBA.DLL CC   SugarOutlook file://utlook\SugarOutlook.vsto vstolocal CC   Disabled Application Add-ins C:\Windows\System32\mssphtb.dll CC   Add-in: Microsoft Exchange Add-in C:\Windows\System32\mssphtb.dll CC   Add-in: Microsoft Corporation Compatibility: No compatibility information available Location: C:\Program Files\Microsoft Office15\ADDINS\UmOutlookAddin.dll                                                                                                    | bar Re   | demption Help                                                                  | per Outlook Extension               | C:\rCRM\SugarOutlook\Redemption64.dll             |                        |  |
| Microsoft SharePoint Server Colleague Import Add-in C:\e\Office14\ADDINS\ColleagueImport.dll CC   Microsoft VBA for Outlook Addin C:\Office\Office14\ADDINS\OUTLVBA.DLL CC   SugarOutlook file:///utlook\SugarOutlook.vsto vstolocal CC   Disabled Application Add-ins C:\Windows\System32\mssphtb.dll CC   Add-in: Microsoft Exchange Add-in C:\Windows\System32\mssphtb.dll CC   Add-in: Microsoft Corporation Compatibility: No compatibility information available Location: C:\Program Files\Microsoft Office15\ADDINS\UmOutlookAddin.dll                                                                                                    | Ina      | active Applicat                                                                | tion Add-ins                        |                                                   |                        |  |
| Microsoft VBA for Outlook Addin C:\ Office\Office14\ADDINS\OUTLVBA.DLL CC   SugarOutlook file:///utlook\SugarOutlook.vsto vstolocal CC   Disabled Application Add-ins Windows Search Email Indexer C:\Windows\System32\mssphtb.dll CC   Add-in: Microsoft Exchange Add-in Publisher: Microsoft Corporation CC   Compatibility: No compatibility information available Compatibility: No compatibility information available                                                                                                    | - Mi     | icrosoft ShareP                                                                | oint Server Colleague Import Add-in | C:\e\Office14\ADDINS\ColleagueImport.dll          | COM Add-               |  |
| SugarOutlook file:///utlook\SugarOutlook.vsto vstolocal CC   Disabled Application Add-ins Windows Search Email Indexer C:\Windows\System32\mssphtb.dll CC   Add-in: Microsoft Exchange Add-in C:\Windows\System32\mssphtb.dll CC   Add-in: Microsoft Corporation Compatibility: No compatibility information available   Location: C:\Program Files\Microsoft Office\Office15\ADDINS\UmOutlookAddin.dll CC                                                                                                    | Mi       | icrosoft VBA fo                                                                | r Outlook Addin                     | C:\ Office\Office14\ADDINS\OUTLVBA.DLL            | COM Add-               |  |
| Disabled Application Add-ins C:\Windows\System32\mssphtb.dll CC   Mindows Search Email Indexer C:\Windows\System32\mssphtb.dll CC   Add-in: Microsoft Exchange Add-in Publisher: Microsoft Corporation   Compatibility: No compatibility information available Compatibility: No compatibility information available   Location: C:\Program Files\Microsoft Office\Office15\ADDINS\UmOutlookAddin.dll COMPARE                                                                                                    | Su       | igarOutlook                                                                    |                                     | file:///utlook\SugarOutlook.vsto vstolocal        | COM Add-               |  |
| Disabled Application Add-ins   Windows Search Email Indexer C:\Windows\System32\mssphtb.dll CC   Add-in: Microsoft Exchange Add-in Publisher: Microsoft Corporation   Compatibility: No compatibility information available Compatibility: No compatibility information available   Location: C:\Program Files\Microsoft Office\Office15\ADDINS\UmOutlookAddin.dll Compatibility                                                                                                    |          |                                                                                |                                     |                                                   |                        |  |
| Windows Search Email Indexer C:\Windows\System32\mssphtb.dll CC   Add-in: Microsoft Exchange Add-in Publisher: Microsoft Corporation   Compatibility: No compatibility information available Location: C:\Program Files\Microsoft Office\Office15\ADDINS\UmOutlookAddin.dll                                                                                                    | Dis      | sabled Applica                                                                 | tion Add-ins                        |                                                   |                        |  |
| Add-in: Microsoft Exchange Add-in   Publisher: Microsoft Corporation   Compatibility: No compatibility information available   Location: C:\Program Files\Microsoft Office\Office15\ADDINS\UmOutlookAddin.dll                                                                                                    | Wi       | windows Search Email Indexer                                                   |                                     | C:\Windows\System32\mssphtb.dll                   | COM Add-i              |  |
| Publisher: Microsoft Corporation   Compatibility: No compatibility information available   Location: C:\Program Files\Microsoft Office\Office15\ADDINS\UmOutlookAddin.dll                                                                                                    |          | Add-in:                                                                        | Microsoft Exchange Add-in           |                                                   |                        |  |
| Compatibility: No compatibility information available<br>Location: C:\Program Files\Microsoft Office\Office15\ADDINS\UmOutlookAddin.dll                                                                                                    | P        | Publisher:                                                                     | Microsoft Corporation               |                                                   |                        |  |
| Location: C:\Program Files\Microsoft Office\Office15\ADDINS\UmOutlookAddin.dll                                                                                                    |          | Compatibility: No compatibility information available                          |                                     |                                                   |                        |  |
|                                                                                                    | 1        | Location: C:\Program Files\Microsoft Office\Office15\ADDINS\UmOutlookAddin.dll |                                     |                                                   |                        |  |
|                                                                                                    |          |                                                                                |                                     |                                                   |                        |  |
| Description: Exchange support for Unified Messaging, e-mail permission rules, and calendar availabili                                                                                                    | C        | Description:                                                                   | Exchange support for Unified Messa  | ging, e-mail permission rules, and calendar avail | ability.               |  |
|                                                                                                    |          |                                                                                |                                     |                                                   |                        |  |

4. Confirm that the checkbox for "SugarOutlook" is marked in the COM Add-Ins pop-up window. If it is not, mark the checkbox for "SugarOutlook" and click "OK".

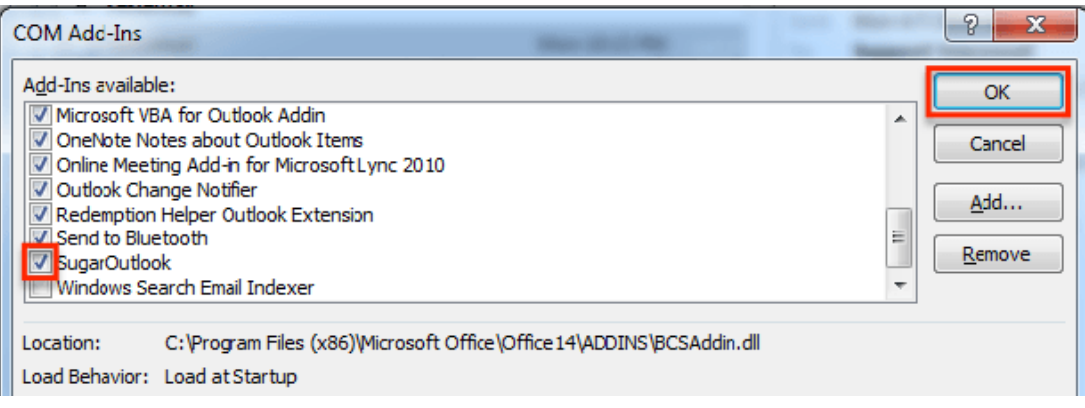

5. Restart Outlook for the change to take effect.

#### **Additional Help**

If the steps in this article did not resolve the issue, you can search for discussions about similar issues or start your own discussion around this topic in <u>SugarClub</u>.

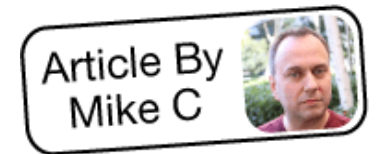